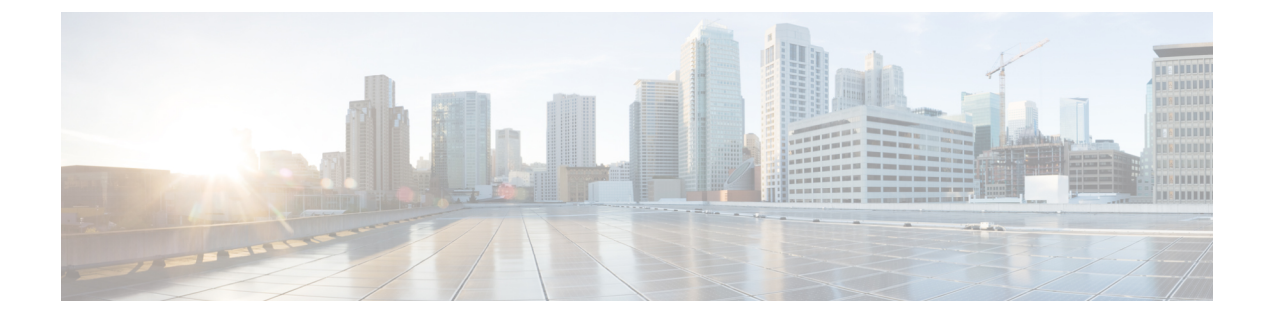

# ID サービスプロバイダーの手順

このガイドでは、Security Cloud Sign On をさまざまなアイデンティティ (ID) サービスプロバ イダーと統合する手順について説明します。

- Auth0 の Security Cloud Sign On との統合  $(1 \sim i)$
- Azure AD の Security Cloud Sign On との統合 (4 ページ)
- Duo の Security Cloud Sign On との統合 (6ページ)
- Google ID の Security Cloud Sign On との統合  $(8 \sim ジ)$
- Okta の Security Cloud Sign On との統合  $(10 \, \overset{\sim}{\sim} \overset{\sim}{\sim})$
- Ping ID の Security Cloud Sign On との統合 ( $12 \sim i$ )

# Auth0 の Security Cloud Sign On との統合

このガイドでは、AuthO SAML Addon を Security Cloud Sign On と統合する方法について説明します。

### 始める前に

開始する前に、「ID プロバイダー統合ガイド」を読み、プロセス全体を理解してください。 これらの手順は、前述のガイドの特に「ステップ2:ID プロバイダーに Security Cloud SAML メタデータを提供する」および「ステップ3:IdP から Security Cloud に SAML メタデータを提 供する」について、Auth0 SAML 統合に固有の詳細を補足します。

ステップ1 Auth0 と統合するエンタープライズで Security Cloud Control にサインインします。

- a) 「ステップ1:初期設定」の説明に沿って、新しい ID プロバイダーを作成し、Duo MFA からオプトア ウトするかどうかを決定します。
- b) 「ステップ2: ID プロバイダーに Security Cloud SAML メタデータを提供する」で、パブリック証明書 をダウンロードし、次の手順で使用する [エンティティID (Entity ID)] と [シングルサインオンサービ スURL (Single Sign-On Service URL)]の値をコピーします。
- ステップ2 新しいブラウザタブで、管理者として AuthO 組織にサインインします。すぐに戻るので、[Security Cloud Control] ブラウザタブは開いたままにしておきます。

- a) [アプリケーション (Applications)]メニューから[アプリケーション (Applications)]を選択します。
- b) [アプリケーションの作成 (Create Application)]をクリックします。
- c) [名前 (Name)]フィールドに「Secure Cloud Sign On」または他の名前を入力します。
- d) アプリケーションタイプとして [通常のWebアプリケーション (Regular Web Applications)]を選択 し、[作成 (Create)]をクリックします。
- e) [アドオン (Addons)] タブをクリックします。
- f) [SAML2 Web App (SAML2 Web App)] トグルをクリックしてアドオンを有効にします。
   SAML2 Web App の構成ダイアログが開きます。

| Addon: SAML2 W                                                                                                    | eb App                                                                                                    |                                                                                                    | ×                                                                                                    |                                              |
|----------------------------------------------------------------------------------------------------|----------------------------------------------------------------------------------------------------|----------------------------------------------------------------------------------------------------|----------------------------------------------------------------------------------------------------|----------------------------------------------|
|                                                                                                    | Settings                                                                                                    | Usage                                                                                                    |                                                                                                    | _                                            |
| SAML Protocol Con                                                                                                    | figuration Pa                                                                                                    | arameters                                                                                                   |                                                                                                    |                                              |
| SAML Version: 2.0                                                                                                    |                                                                                                    |                                                                                                    |                                                                                                    |                                              |
| ■ <b>Issuer:</b> urn:dev-q                                                                                                    | D.us.                                                                                                    | auth0.com                                                                                                   |                                                                                                    |                                              |
| Identity Provider Certif                                                                                                    | ficate: Download                                                                                                    | d Auth0 certificate                                                                                         | )                                                                                                    |                                              |
| Identity Provider SHA1                                                                                                    | fingerprint:                                                                                                    |                                                                                                    |                                                                                                    |                                              |
| 82:87:E5:ED:3D:67:D3                                                                                                    | :46:97:8E:72:27                                                                                                    | 7:E7:FD:09:FF:BD                                                                                            | FA:A2:94                                                                                                    |                                              |
| Identity Provider Login                                                                                                    | URL: https://de                                                                                                    | V-                                                                                                    |                                                                                                    |                                              |
| q2xwaipwfp2liro8.us.au                                                                                                    | uth0.com/samlp/                                                                                                    | /A62Y6'                                                                                                    | JYYWL                                                                                                    |                                              |
| Identity Provider Meta                                                                                                    | data: Download                                                                                                    |                                                                                                    |                                                                                                    |                                              |
| 用(Usage)] タブで、Auth0<br>イダーのメタデータ(Identity<br>定(Settings)] タブをクリッ<br>プリケーションコールバック<br>をウィザードからコピーした<br>を入力します。<br>定(Settings)]フィールドに<br>に[エンティティID(オーデー<br>signingCert」は、Security Clo<br>とものに置き換えます。 | の [IDプロバイ:<br>Provider Metada<br>クします。<br>7 URL(Applicati<br>[シングルサイン<br>次の JSON オブミ<br>ィエンスURI)<br>pud Control から掛 | ダー証明書(Ident<br>ta)] ファイルをタ<br>on Callback URL)<br>/オンサービスUR<br>ジェクトを入力し<br>(Entity ID (Audiend<br>是供された署名証) | ity Provider Certificate)] と<br>マウンロードします。<br>]フィールドに、エンター<br>L (Single Sign-On Service U<br>ます。「audience」の値は<br>を URI))] の値に置き換え、<br>明書の内容を1行のテキス | [IDプロ<br>プライズ<br>(RL)]の<br>、提供さ<br>、<br>トに変換 |
| 'audience": "",<br>'signingCert": "BEGIN                                                                                                    | CERTIFICATE                                                                                                    | -\nEND C                                                                                                    | ERTIFICATE\n",                                                                                                    |                                              |

"email": "email",

"given name": "firstName",

g)

h) i)

j)

```
"family_name": "lastName"
},
"nameIdentifierFormat": "urn:oasis:names:tc:SAML:1.1:nameid-format:unspecified",
"nameIdentifierProbes": [
    "http://schemas.xmlsoap.org/ws/2005/05/identity/claims/emailaddress"
],
"binding": "urn:oasis:names:tc:SAML:2.0:bindings:HTTP-POST"
}
```

|                                                              | Settings Usage                                                                                                    |
|--------------------------------------------------------------|----------------------------------------------------------------------------------------------------|
| Applicat                                                     | tion Callback URL                                                                                                    |
| https:                                                       | ://sso-preview.test.security.cisco.com/sso/saml2/0oa 0h8                                                                                                    |
| Cottine                                                      |                                                                                                    |
| serings                                                      | 3                                                                                                    |
| 2                                                            | 5                                                                                                    |
| 2<br>3                                                       | <pre>6 {     "audience": "https://www.okta.com/saml2/service-provider/     "signing 0 est": "</pre>                                                                                                    |
| 2<br>3<br>4                                                  | <pre>s {     audience": "https://www.okta.com/saml2/service-provider/     "signingCert": "BEGIN CERTIFICATE\nMIIfjc\n-     "monpinge": (</pre>                                                                                                    |
| 2<br>3<br>4<br>5                                             | s<br>audience": "https://www.okta.com/saml2/service-provider/<br>"signingCert": "BEGIN CERTIFICATE\nMIIfjc\n-<br>"mappings": {<br>"email": "email"                                                                                                    |
| 2<br>3<br>4<br>5<br>6<br>7                                   | <pre>s {     "audience": "https://www.okta.com/saml2/service-provider/     "signingCert": "BEGIN CERTIFICATE\nMIIfjc\n-     "mappings": {         "email": "email",         "given name": "firstName"</pre>                                                                                                    |
| 2<br>3<br>4<br>5<br>6<br>7<br>8                              | <pre>s {     "audience": "https://www.okta.com/saml2/service-provider/     "signingCert": "BEGIN CERTIFICATE\nMIIfjc\n-     "mappings": {         "email": "email",         "given_name": "firstName",         "family_name": "lastName"</pre>                                                                                                    |
| 2<br>3<br>4<br>5<br>6<br>7<br>8<br>9                         | <pre>{     "audience": "https://www.okta.com/saml2/service-provider/     "signingCert": "BEGIN CERTIFICATE\nMIIfjc\n-     "mappings": {         "email": "email",         "given_name": "firstName",         "family_name": "lastName"     },    </pre>                                                                                                    |
| 2<br>3<br>4<br>5<br>6<br>7<br>8<br>9<br>10                   | <pre>{     {         "audience": "https://www.okta.com/saml2/service-provider/         "signingCert": "BEGIN CERTIFICATE\nMIIfjc\n-         "mappings": {             "email": "email",             "given_name": "firstName",             "family_name": "lastName"         },         "nameIdentifierFormat": "urn:oasis:names:tc:SAML:1.1:name</pre>                                                            |
| 2<br>3<br>4<br>5<br>6<br>7<br>8<br>9<br>10<br>11             | <pre>{     {         "audience": "https://www.okta.com/saml2/service-provider/         "signingCert": "BEGIN CERTIFICATE\nMIIfjc\n-         "mappings": {             "email": "email",             "given_name": "firstName",             "family_name": "lastName"         },         "nameIdentifierFormat": "urn:oasis:names:tc:SAML:1.1:name         "nameIdentifierProbes": [</pre>                          |
| 2<br>3<br>4<br>5<br>6<br>7<br>8<br>9<br>10<br>11<br>12       | <pre>{     "audience": "https://www.okta.com/saml2/service-provider/     "signingCert": "BEGIN CERTIFICATE\nMIIfjc\n-     "mappings": {         "email": "email",         "given_name": "firstName",         "family_name": "lastName"     },     "nameIdentifierFormat": "urn:oasis:names:tc:SAML:1.1:name     "nameIdentifierProbes": [         "http://schemas.xmlsoap.org/ws/2005/05/identity/claims/</pre>    |
| 2<br>3<br>4<br>5<br>6<br>7<br>8<br>9<br>10<br>11<br>12<br>13 | <pre>{     "audience": "https://www.okta.com/saml2/service-provider/     "signingCert": "BEGIN CERTIFICATE\nMIIfjc\n-     "mappings": {         "email": "email",         "given_name": "firstName",         "family_name": "lastName"     },     "nameIdentifierFormat": "urn:oasis:names:tc:SAML:1.1:name     "nameIdentifierProbes": [         "http://schemas.xmlsoap.org/ws/2005/05/identity/claims/ ],</pre> |

k) [Addon] ダイアログの下部にある [有効化(Enable)] をクリックしてアプリケーションを有効にします。

- **ステップ3** [Security Cloud Control] に戻り、[次へ (Next)] をクリックします。ステップ3: IdP から Security Cloud に SAML メタデータを提供するの画面が表示されます。
  - a) [XMLファイルのアップロード(XML file upload)]オプションを選択します。
  - b) Auth0 から提供された [IDプロバイダーのメタデータ(Identity Provider Metadata)] ファイルをアップ ロードします。

次に、「ステップ4:SAML 統合のテスト」および「ステップ5:統合のアクティブ化」の手順に従って、統合をテストしてアクティブ化します。

# Azure AD の Security Cloud Sign On との統合

このガイドでは、Azure AD を Security Cloud Control と統合する方法について説明します。

#### 始める前に

開始する前に、「ID プロバイダー統合ガイド」を読み、プロセス全体を理解してください。 これらの手順は、前述のガイドの特に「ステップ2:ID プロバイダーに Security Cloud SAML メタデータを提供する」および「ステップ3:IdPから Security Cloud に SAML メタデータを提 供する」について、Azure AD SAML 統合に固有の詳細を補足します。

- ステップ1 Azure AD と統合するエンタープライズで Security Cloud Control にサインインします。
  - a) 「ステップ1:初期設定」の説明に沿って、新しい ID プロバイダーを作成し、Duo MFA からオプトア ウトするかどうかを決定します。
  - b) 「ステップ2: ID プロバイダーに Security Cloud SAML メタデータを提供する」で、パブリック証明書 をダウンロードし、次の手順で使用する [エンティティID (Entity ID)] と [シングルサインオンサービ スURL (Single Sign-On Service URL)]の値をコピーします。
- ステップ2 新しいブラウザタブで、https://portal.azure.com に管理者としてサインインします。すぐに戻るので、[Security Cloud Control] タブは開いたままにしておきます。

アカウントで複数のテナントにアクセスできる場合は、右上隅でアカウントを選択します。ポータルセッションを必要な Azure AD テナントに設定します。

- a) [Azure Active Directory] をクリックします。
- b) 左側のサイドバーで[エンタープライズアプリケーション(Enterprise Applications)]をクリックしま す。
- c) [+新しいアプリケーション(+ New Application)] をクリックし、[Azure AD SAML Toolkit(Azure AD SAML Toolkit)] を探します。
- d) [Azure AD SAML Toolkit (Azure AD SAML Toolkit)] をクリックします。
- e) [名前 (Name)]フィールドに「Security Cloud Sign On」またはその他の値を入力し、[作成 (Create)]をクリックします。

- f) [概要 (Overview)]ページで、左側のサイドバーの[管理 (Manage)]の下にある[シングルサインオン (Single Sign On)]をクリックします。
- g) [シングルサインオン方式の選択 (select single sign on method)] で [SAML (SAML)]を選択します。
- h) [基本的なSAML構成(Basic SAML Configuration)]パネルで[編集(Edit)]をクリックし、以下を行います。
  - [識別子(エンティティID) (Identifier (Entity ID))]で、[識別子の追加(Add Identifier)]をク リックし、Security Cloud Control から提供された [エンティティ ID(Entity ID)]の URL を入力 します。
  - 「応答URL(アサーションコンシューマサービスURL) (Reply URL (Assertion Consumer Service URL))]で、[応答URLの追加(Add Reply URL)]をクリックし、Security Cloud Control からの [シングルサインオンサービスURL (Single Sign-On Service URL)]を入力します。
  - [サインオンURL (Sign on URL)]フィールドに「https://sign-on.security.cisco.com/」 と入力します。
  - •[保存(Save)]をクリックし、[基本的なSAML構成(Basic SAML Configuration)]パネルを閉じます。
- i) [属性と要求 (Attributes & Claims)]パネルで、[編集 (Edit)]をクリックします。
  - [必要な要求(Required claim)]で[一意のユーザー識別子(名前ID) (Unique User Identifier (Name ID))]要求をクリックして編集します。
  - •[ソース属性 (Source attribute)]フィールドをuser.userprincipalname に設定します。ここでは、 user.userprincipalnameの値が有効な電子メールアドレスを表していることを前提としています。 それ以外の場合は、[ソース (Source)]を「user.primaryauthoritativeemail」に設定します。
- j) [追加の要求(Additional Claims)]パネルで[編集(Edit)]をクリックし、Azure AD ユーザープロパ ティと SAML 属性の次のマッピングを作成します。

| 名前        | 名前空間 | ソース属性                  |
|-----------|------|------------------------|
| email     | 値なし  | user.userprincipalname |
| firstName | 値なし  | user.givenname         |
| lastName  | 値なし  | user.surname           |

次に示すように、要求ごとに[名前空間(Namespace)]フィールドは必ずクリアしてください。

| Manage claim                 |                       | ×            |
|------------------------------|-----------------------|--------------|
| 🖫 Save 🗙 Discard changes   🖗 | Got feedback?         |              |
| Name *                       | email                 | $\checkmark$ |
| Namespace                    | Enter a namespace URI | $\checkmark$ |

- k) [SAML証明書 (SAML Certificates)]パネルで、[証明書 (Base64) (Certificate (Base64))]証明書の [ダウンロード (Download)]をクリックします。
- この手順で後ほど使用するために、[SAMLによるシングルサインオンのセットアップ (Set up Single Sign-On with SAML)]セクションで[ログインURL (Login URL)]と[Azure AD識別子 (Azure AD Identifier)]の値をコピーします。
- **ステップ3** [Security Cloud Control] に戻り、[次へ (Next)]をクリックします。ステップ3: IdP から Security Cloud に SAML メタデータを提供するの画面が表示されます。
  - a) [手動構成 (Manual Configuration)] オプションを選択します。
  - b) [シングルサインオンサービスURL (アサーションコンシューマサービスURL) (Single Sign-on Service URL (Assertion Consumer Service URL))]フィールドに、Azure から提供された[ログインURL (Login URL)]の値を入力します。
  - c) [エンティティID (オーディエンスURI) (Entity ID (Audience URI))] フィールドに、Azure AD から提 供された [Azure AD識別子 (Azure AD Identifier)] の値を入力します。
  - d) Azure で提供された署名証明書をアップロードします。
- ステップ4 [Security Cloud Control] で [次へ (Next)]をクリックします。

### 次のタスク

「ステップ 4 : SAML 統合のテスト」および「ステップ 5 : 統合のアクティブ化」に従って、 統合をテストしてアクティブ化します。

# Duo の Security Cloud Sign On との統合

このガイドでは、Duo SAML アプリケーションを Security Cloud Sign On と統合する方法につい て説明します。

### 始める前に

開始する前に、「ID プロバイダー統合ガイド」を読み、プロセス全体を理解してください。 これらの手順は、前述のガイドの特に「ステップ2: ID プロバイダーに Security Cloud SAML メタデータを提供する」および「ステップ3: IdP から Security Cloud に SAML メタデータを提供する」について、Duo SAML 統合に固有の詳細を補足します。

- ステップ1 Duo と統合するエンタープライズで Security Cloud Control にサインインします。
  - a) 「ステップ1:初期設定」の説明に沿って、新しい ID プロバイダーを作成し、Duo MFA からオプトア ウトするかどうかを決定します。
  - b) 「ステップ2: ID プロバイダーに Security Cloud SAML メタデータを提供する」で、パブリック証明書 をダウンロードし、次の手順で使用する [エンティティID (Entity ID)] と [シングルサインオンサービ スURL (Single Sign-On Service URL)]の値をコピーします。
- ステップ2 新しいブラウザタブで、管理者として Duo 組織にサインインします。すぐに戻るので、[Security Cloud Control] タブは開いたままにしておきます。
  - a) 左側のメニューから [アプリケーション (Applications)]をクリックし、[アプリケーションの保護 (Protect an Application)]をクリックします。
  - b) [汎用SAMLサービスプロバイダー(Generic SAML Service Provider)]を探します。
  - c) [保護タイプ(Protection Type)]が[DuoがホストするSSOによる2FA(2FA with SSO hosted by Duo)]の [汎用サービスプロバイダー(Generic Service Provider)]アプリケーションの横にある[保護(Protect)] をクリックします。汎用 SAML サービスプロバイダーの構成ページが開きます。
  - d) [メタデータ(Metadata)] セクションを選択します。
  - e) [エンティティID(Entity ID)] の値をコピーし、後で使用するために保存します。
  - f) [シングルサインオンURL(Single Sign-On URL)] の値をコピーし、後で使用するために保存します。
  - g) 後で使用するため、[ダウンロード (Downloads)] セクションで [証明書のダウンロード (Download certificate)] をクリックします。
  - h) [SAML応答(SAML Response)] セクションで次の手順を実行します。
    - [NameID形式 (NameID format)]で[urn:oasis:names:tc:SAML:1.1:nameid-format:unspecified (urn:oasis:names:tc:SAML:1.1:nameid-format:unspecified)]または [urn:oasis:names:tc:SAML:1.1:nameid-format:emailAddress (urn:oasis:names:tc:SAML:1.1:nameid-format:emailAddress)]を選択します。
    - [NameID属性(NameID attribute)] で [<Email Address>(<Email Address>)] を選択します。
    - •[属性のマッピング(Map Attributes)] セクションで、Duo IdP ユーザー属性とSAML 応答属性の次のマッピングを入力します。

| [IdP属性(IdP Attribute)]     | [SAML応答属性(SAML Response Attribute)] |
|----------------------------|-------------------------------------|
| <email address=""></email> | email                               |
| <first name=""></first>    | firstName                           |
| <last name=""></last>      | lastName                            |

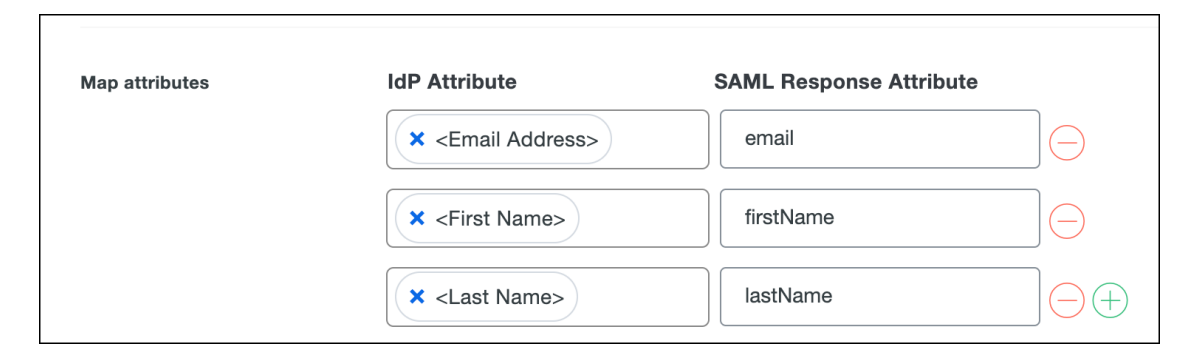

- i) [設定 (Settings)] セクションで、[名前 (Name)] フィールドに「Security Cloud Sign On」または他の 値を入力します。
- **ステップ3** [Security Cloud Control] に戻り、[次へ (Next)]をクリックします。ステップ3: IdP から Security Cloud に SAML メタデータを提供するの画面が表示されます。
  - a) [手動構成(Manual Configuration)] オプションを選択します。
  - b) [シングルサインオンサービスURL (アサーションコンシューマサービスURL) (Single Sign-on Service URL (Assertion Consumer Service URL))]フィールドに、Duoから提供された[シングルサインオンURL (Single Sign-On URL)]の値を入力します。
  - c) [エンティティID (オーディエンスURI) (Entity ID (Audience URI))] フィールドに、Duo から提供さ れた [エンティティID (Entity ID)]の値を入力します。
  - d) Duo からダウンロードした署名証明書をアップロードします。

次に、「ステップ4:SAML 統合のテスト」および「ステップ5:統合のアクティブ化」の手順に従って、統合をテストしてアクティブ化します。

# Google ID の Security Cloud Sign On との統合

このガイドでは、Google ID SAML アプリケーションを Security Cloud Sign On と統合する方法 について説明します。

#### 始める前に

開始する前に、「ID プロバイダー統合ガイド」を読み、プロセス全体を理解してください。 これらの手順は、前述のガイドの特に「ステップ2:ID プロバイダーに Security Cloud SAML メタデータを提供する」および「ステップ3:IdPから Security Cloud に SAML メタデータを提 供する」について、Google ID 統合に固有の詳細を補足します。

ステップ1 Google と統合するエンタープライズで Security Cloud Control にサインインします。

- a) 「ステップ1:初期設定」の説明に沿って、新しい ID プロバイダーを作成し、Duo MFA からオプトア ウトするかどうかを決定します。
- b) 「ステップ2: ID プロバイダーに Security Cloud SAML メタデータを提供する」で、パブリック証明書 をダウンロードし、次の手順で使用する [エンティティID (Entity ID)] と [シングルサインオンサービ スURL (Single Sign-On Service URL)]の値をコピーします。
- **ステップ2**新しいブラウザタブで、スーパー管理者権限を持つアカウントを使用してGoogle管理コンソールにサイン インします。[Security Cloud Control] タブを開いたままにします。
  - a) 管理コンソールで、メニュー > [アプリ (Apps)]>[ウェブアプリとモバイルアプリ (Web and mobile apps)]に移動します。
  - b) [アプリを追加(Add App)]>[カスタムSAMLアプリの追加(Add custom SAML app)]をクリックします。
  - c) [アプリの詳細(App Details)] で以下を行います。
    - •アプリケーション名に「Secure Cloud Sign On」または他の値を入力します。
    - ・必要に応じて、アプリケーションに関連付けるアイコンをアップロードします。
  - d) [続行 (Continue)]をクリックして、[Google ID プロバイダー (Google Identity Provider)]の詳細ペー ジに移動します。
  - e) [メタデータのダウンロード (Download Metadata)]をクリックして、後で使用するために Google SAML メタデータファイルをダウンロードします。
  - f) [続行 (Continue)]をクリックして、[サービスプロバイダーの詳細 (Service provider details)]ページに移動します。
  - g) [ACS URL] フィールドに、Security Cloud Control から提供された [シングルサインオンサービスURL (Single Sign-On Service URL)]を入力します。
  - h) [エンティティID (Entity ID)]フィールドに、Security Cloud Control から提供された[エンティティID (Entity ID)]の URL を入力します。
  - i) [署名付き応答 (Signed Response)] オプションをオンにします。
  - j) [名前IDの形式(Name ID Format)]で[UNSPECIFIED(UNSPECIFIED)]または[EMAIL(EMAIL)] を選択します。
  - k) [名前ID (Name ID)]で[基本情報>主要電子メール (Basic Information > Primary email)]を選択しま す。
  - 1) [続行(Continue)]をクリックして、[属性マッピング(Attribute mapping)]ページに進みます。
  - m) Google ディレクトリ属性とアプリケーション属性との次のマッピングを追加します。

| [Googleディレクトリの属性(Google Directory attributes)] | [アプリの属性(App attributes)] |
|------------------------------------------------|--------------------------|
| 名 (First name)                                 | firstName                |
| 姓(Last name)                                   | lastName                 |
| Primary email                                  | email                    |

| Google Directory attributes |   |               | App attributes |   |
|-----------------------------|---|---------------|----------------|---|
| Basic Information >         | _ |               | 6              |   |
| First name                  | · | $\rightarrow$ | firstName      | X |
|                             |   |               |                |   |
| Basic Information >         | ~ | $\rightarrow$ | lastName       | × |
|                             |   |               |                |   |
| Basic Information >         |   |               |                |   |
| Primary email               | • | $\rightarrow$ | email          | × |
|                             |   |               |                |   |

- n) [終了 (Finish)]をクリックします。
- **ステップ3** [Security Cloud Control] に戻り、[次へ (Next)]をクリックします。ステップ3: IdP から Security Cloud に SAML メタデータを提供するの画面が表示されます。
  - a) [XMLファイルのアップロード(XML file upload)]オプションを選択します。
  - b) 以前に Google からダウンロードした SAML メタデータファイルをアップロードします。
  - c) [次へ (Next)]をクリックして [テスト (Testing)]ページに進みます。

次に、「ステップ4:SAML 統合のテスト」および「ステップ5:統合のアクティブ化」の手順に従って、統合をテストしてアクティブ化します。

# Okta の Security Cloud Sign On との統合

このガイドでは、Okta SAML アプリケーションを Security Cloud Control と統合する方法について説明します。

#### 始める前に

開始する前に、「ID プロバイダー統合ガイド」を読み、プロセス全体を理解してください。 これらの手順は、前述のガイドの特に「ステップ2:ID プロバイダーに Security Cloud SAML メタデータを提供する」および「ステップ3:IdP から Security Cloud に SAML メタデータを提 供する」について、Okta SAML 統合に固有の詳細を補足します。

ステップ1 Okta と統合するエンタープライズで Security Cloud Control にサインインします。

- a) 「ステップ1:初期設定」の説明に沿って、新しい ID プロバイダーを作成し、Duo MFA からオプトア ウトするかどうかを決定します。
- b) 「ステップ2: ID プロバイダーに Security Cloud SAML メタデータを提供する」で、パブリック証明書 をダウンロードし、次の手順で使用する [エンティティID (Entity ID)] と [シングルサインオンサービ スURL (Single sign-on Service URL)]の値をコピーします。
- ステップ2 新しいブラウザタブで、管理者として Okta 組織にサインインします。すぐに戻るので、[Security Cloud Control] タブは開いたままにしておきます。
  - a) [アプリケーション (Applications)]メニューから[アプリケーション (Applications)]を選択します。
  - b) [アプリケーション統合の作成 (Create App Integration)]をクリックします。
  - c) [SAML 2.0 (SAML 2.0)]を選択し、[次へ (Next)]をクリックします。
  - d) [全般設定(General Settings)] タブで、統合の名前(例: Security Cloud Sign On)を入力し、必要に 応じてロゴをアップロードします。
  - e) [次へ(Next)]をクリックして [SAMLの構成(Configure SAML)] 画面に進みます。
  - f) [シングルサインオンURL (Single sign-on URL)]フィールドに、Security Cloud Control から提供され た[シングルサインオンサービスURL (Single sign-on Service URL)]を入力します。
  - g) [オーディエンスURI (Audience URI)] フィールドに、Security Cloud Control から提供された [エン ティティ ID (Entity ID)] を入力します。
  - h) [名前IDの形式 (Name ID Format)]で[指定なし (Unspecified)]または[電子メールアドレス (EmailAddress)]を選択します。
  - i) [アプリケーションユーザー名 (Application username)]で[Oktaユーザー名 (Okta username)]を選択 します。
  - j) [属性ステートメント(オプション) (Attribute Statements (optional))] セクションで、次の名前 SAML 属性のマッピングを Okta ユーザープロファイルに追加します。

| [名前(Name)](SAMLアサーション) | [値(Value)](Okta プロファイル) |
|------------------------|-------------------------|
| email                  | user.email              |
| firstName              | user.firstName          |
| lastName               | user.email              |

- k) [Show Advanced Settings] をクリックします。
- l) [次へ (Next)]をクリックします。
- m) [署名証明書(Signature Certificate)]で、[ファイルの参照(Browse files...)]をクリックし、以前に Security Cloud Control からダウンロードした公開署名証明書をアップロードします。
  - (注) 応答とアサーションは、RSA-SHA256 アルゴリズムで署名する必要があります。
- n) [サインオン (Sign On)]、[設定 (Settings)]、[サインオン方法 (Sign on method)]の順に選択し、 [詳細の表示 (Show details)]をクリックします。
- o) [次へ(Next)]をクリックして Okta にフィードバックを送信し、[完了(Finish)]をクリックします。
- p) [サインオンURL (Sign on URL)]と[発行者 (Issuer)]の値をコピーし、**署名証明書**をダウンロード して Security Cloud Control に提供します。

- **ステップ3** [Security Cloud Control] に戻り、[次へ (Next)]をクリックします。ステップ3: IdP から Security Cloud に SAML メタデータを提供するの画面が表示されます。
  - a) [手動構成 (Manual Configuration)] オプションを選択します。
  - b) [シングルサインオンサービスURL (アサーションコンシューマサービスURL) (Single Sign-on Service URL (Assertion Consumer Service URL))]フィールドに、Oktaから提供された [サインオンURL (Sign on URL)]の値を入力します。
  - c) [エンティティID (オーディエンスURI) (Entity ID (Audience URI))] フィールドに、Okta から提供さ れた [発行者 (Issuer)]の値を入力します。
  - d) Okta から提供された署名証明書をアップロードします。

次に、「ステップ4:SAML 統合のテスト」および「ステップ5:統合のアクティブ化」の手順に従って、統合をテストしてアクティブ化します。

# Ping ID の Security Cloud Sign On との統合

このガイドでは、Google ID SAML アプリケーションを Security Cloud Sign On と統合する方法 について説明します。

### 始める前に

開始する前に、「ID プロバイダー統合ガイド」を読み、プロセス全体を理解してください。 これらの手順は、前述のガイドの特に「ステップ2: ID プロバイダーに Security Cloud SAML メタデータを提供する」および「ステップ3: IdP から Security Cloud に SAML メタデータを提 供する」について、Google ID 統合に固有の詳細を補足します。

- ステップ1 Google と統合するエンタープライズで Security Cloud Control にサインインします。
  - a) 「ステップ1:初期設定」の説明に沿って、新しい ID プロバイダーを作成し、Duo MFA からオプトア ウトするかどうかを決定します。
  - b) 「ステップ2: ID プロバイダーに Security Cloud SAML メタデータを提供する」で、後で使用するため に Security Cloud Sign On SAML メタデータファイルをダウンロードします。
- **ステップ2**新しいブラウザタブで、Ping管理コンソールにサインインします。[Security Cloud Control] ブラウザタブを 開いたままにします。
  - a) [接続(Connections)]>[アプリケーション(Applications)]に移動します。
  - b) [+] ボタンをクリックして [アプリケーションの追加(Add Application)] ダイアログを開きます。
  - c) [アプリケーション名 (Application Name)]フィールドに「Secure Cloud Sign On」または他の 名前を入力します。
  - d) 必要に応じて、説明を追加し、アイコンをアップロードします。
  - e) [アプリケーションの種類 (Application Type)] で [SAMLアプリケーション (SAML application)] を 選択し、[構成 (Configure)] をクリックします。

- f) [SAML構成 (SAML Configuration)]ダイアログで、[メタデータのインポート (Import Metadata)]オ プションを選択し、[ファイルの選択 (Select a file)]をクリックします。
- g) Security Cloud Control からダウンロードした Security Cloud Sign On SAML メタデータファイルを見 つけます。

Add Application

# **SAML** Configuration

**Provide Application Metadata** 

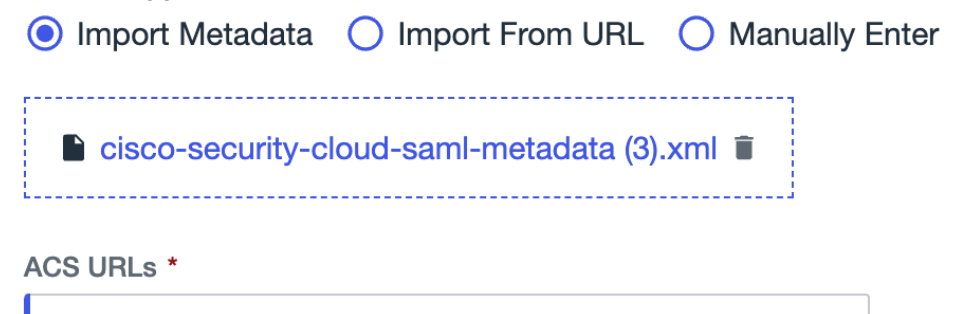

https://security.cisco.com/sso/saml2/0oa1sc3asja...

+ Add

Entity ID \*

https://www.okta.com/saml2/service-provider/spn...

- h) [保存 (Save)] をクリックします。
- i) [設定 (Configuration)] タブをクリックします。
- j) [メタデータのダウンロード (Download Metadata)]をクリックして、Security Cloud Control に提供する SAML メタデータファイルをダウンロードします。
- k) [属性のマッピング(Attribute Mappings)] タブをクリックします。
- 1) [編集(Edit)] (鉛筆アイコン)をクリックします。
- m) 必須の [saml\_subject (saml\_subject)] 属性について、[電子メールアドレス (Email Address)] を選択 します。
- n) [+追加(+Add)]をクリックし、SAML 属性と PingOne ユーザー ID 属性の次のマッピングを追加し、 それぞれのマッピングで [必須(Required)]オプションを有効にします。

| 属性        | [PingOneマッピング(PingOne Mappings)] |
|-----------|----------------------------------|
| firstName | 電子メール アドレス(Email Address)        |
| lastName  | 名                                |

| 属性    | [PingOneマッピング(PingOne Mappings)] |
|-------|----------------------------------|
| email | Family Name                      |

[属性マッピング(Attribute Mapping)]パネルは次のようになります。

| Attribute Mapping |                  |   |    |   | + Add    |   |  |
|-------------------|------------------|---|----|---|----------|---|--|
| Attributes        | PingOne Mappings |   |    | F | d        |   |  |
| saml_subject      | Email Address    | • | °o | • |          | Î |  |
| email             | Email Address    | • | °o | • | <b>~</b> | Î |  |
| firstName         | Given Name       | • | °o | • | <b>~</b> | Î |  |
| lastName          | Family Name      | - | Ŷœ | • |          | Î |  |
|                   |                  |   |    |   |          |   |  |

- o) [保存 (Save)]をクリックしてマッピングを保存します。
- **ステップ3** [Security Cloud Control] に戻り、[次へ (Next)]をクリックします。ステップ3: IdP から Security Cloud に SAML メタデータを提供するの画面が表示されます。
  - a) [XMLファイルのアップロード(XML file upload)] オプションを選択します。
  - b) 以前に Ping からダウンロードした SAML メタデータファイルをアップロードします。
  - c) [次へ(Next)]をクリックして[テスト(Testing)]ページに進みます。

## 次のタスク

次に、「ステップ4: SAML 統合のテスト」および「ステップ5: 統合のアクティブ化」の手順に従って、統合をテストしてアクティブ化します。

翻訳について

このドキュメントは、米国シスコ発行ドキュメントの参考和訳です。リンク情報につきましては 、日本語版掲載時点で、英語版にアップデートがあり、リンク先のページが移動/変更されている 場合がありますことをご了承ください。あくまでも参考和訳となりますので、正式な内容につい ては米国サイトのドキュメントを参照ください。